# Vervang een ASA-firewall door een Active/Standby failover-paar

## Inhoud

Inleiding
Achtergrondinformatie
Verschil tussen primaire en secundaire eenheden in de failover-configuratie
Verschil tussen actieve en stand-by eenheden in de failover-configuratie
Vervang de secundaire firewallstoring
Vervang de primaire firewallfout

## Inleiding

Dit document beschrijft hoe u een adaptieve security applicatie (ASA) firewall vervangt door een active/stand-by failover-paar.

## Achtergrondinformatie

De ASA firewalls ondersteunen twee failover-configuraties, active/active failover en active/standby failover.

Er zijn 2 firewalls:

- firewall-a is primair/actief
- firewall-b is secundair/stand-by

Verschil tussen primaire en secundaire eenheden in de failover-configuratie

Deze opdracht betekent dat deze firewall altijd de actieve configuratie naar de secundaire firewall duwt.

# failover lan unit primary

Deze opdracht betekent dat deze firewall altijd de actieve configuratie ontvangt van de primaire firewall.

# failover lan unit secondary

Verschil tussen actieve en stand-by eenheden in de failover-configuratie

Deze opdracht betekent dat deze firewall de actieve actieve actieve firewall in het failover-paar is.

# failover active

Deze opdracht betekent dat deze firewall de stand-by is die een firewall in het failover-paar uitvoert.

# failover standby

## Vervang de secundaire firewallstoring

1. Controleer of de primaire firewall actief en online is. Voorbeeld:

firewall-a/pri/act# show failover Failover On Failover unit Primary Failover LAN Interface: sync Port-channel1 (up) Reconnect timeout 0:00:00 Unit Poll frequency 1 seconds, holdtime 15 seconds Interface Poll frequency 5 seconds, holdtime 25 seconds Interface Policy 1 Monitored Interfaces 0 of 1292 maximum MAC Address Move Notification Interval not set Version: Ours 9.12(4)56, Mate 9.12(4)56 Serial Number: Ours JADSERIAL1, Mate JADSERIAL2 Last Failover at: 19:54:29 GMT May 23 2023 This host: Primary - Active Active time: 2204 (sec) slot 0: FPR-2110 hw/sw rev (49.46/9.12(4)56) status (Up Sys) Interface inside (10.0.0.1): Normal (Not-Monitored) Interface outside (10.1.1.1): Normal (Not-Monitored) Interface management (10.2.2.1): Normal (Not-Monitored) Other host: Secondary - Failed Active time: 0 (sec) slot 0: FPR-2110 hw/sw rev (49.46/9.12(4)56) status (Up Sys) Interface inside (10.0.0.2): Normal (Not-Monitored) Interface outside (10.1.1.2): Normal (Not-Monitored) Interface management (10.2.2.2): Normal (Not-Monitored)

2. Sluit de secundaire firewall af en verwijder deze fysiek.

3. Voeg de nieuwe secundaire firewall fysiek toe en schakel deze in.

4. Zodra de nieuwe secundaire firewall met de standaard fabrieksconfiguratie actief is, schakel de failover link in, no shutdownde fysieke failover link.

#### Voorbeeld:

firewall-a/pri/act#conf t firewall-a/pri/act#(config)#interface Port-channel1 firewall-a/pri/act#(config)if)#no shutdown firewall-a/pri/act#(config)#exit firewall-a/pri/act# firewall-b/sec/stby#conf t firewall-b/sec/stby#(config)#interface Port-channel1 firewall-b/sec/stby#(config)if)#no shutdown firewall-b/sec/stby#(config)#exit firewall-b/sec/stby#

### 5. Configuratie van failover-opdrachten. Voorbeeld:

firewall-a/pri/act# sh run | inc fail failover failover lan unit primary failover lan interface sync Port-channel1 failover link sync Port-channel1 failover interface ip sync 10.10.13.9 255.255.255.252 standby 10.10.13.10 no failover wait-disable firewall-a/pri/act#

firewall-b/sec/stby# sh run | inc fail no failover failover lan unit secondary failover lan interface sync Port-channel1 failover link sync Port-channel1 failover interface ip sync 10.10.13.9 255.255.255.252 standby 10.10.13.10 no failover wait-disable firewall-b/sec/stby#

## 6. Schakel failover op de nieuwe secundaire firewall in. Voorbeeld:

firewall-b/sec/stby#conf t firewall-b/sec/stby#(config)#failover firewall-b/sec/stby#(config)#exit firewall-b/sec/stby# firewall-b/sec/stby# sh run | inc fail failover firewall-b/sec/stby#

7. Wacht tot de actieve configuratie aan de nieuwe eenheid is gesynchroniseerd en bevestig de juiste failover-status. Voorbeeld:

firewall-a/pri/act# Beginning configuration replication: Sending to mate. End Configuration Replication to mate firewall-a/pri/act# firewall-b/sec/stby# Beginning configuration replication from mate. End configuration replication from mate. firewall-b/sec/stby#

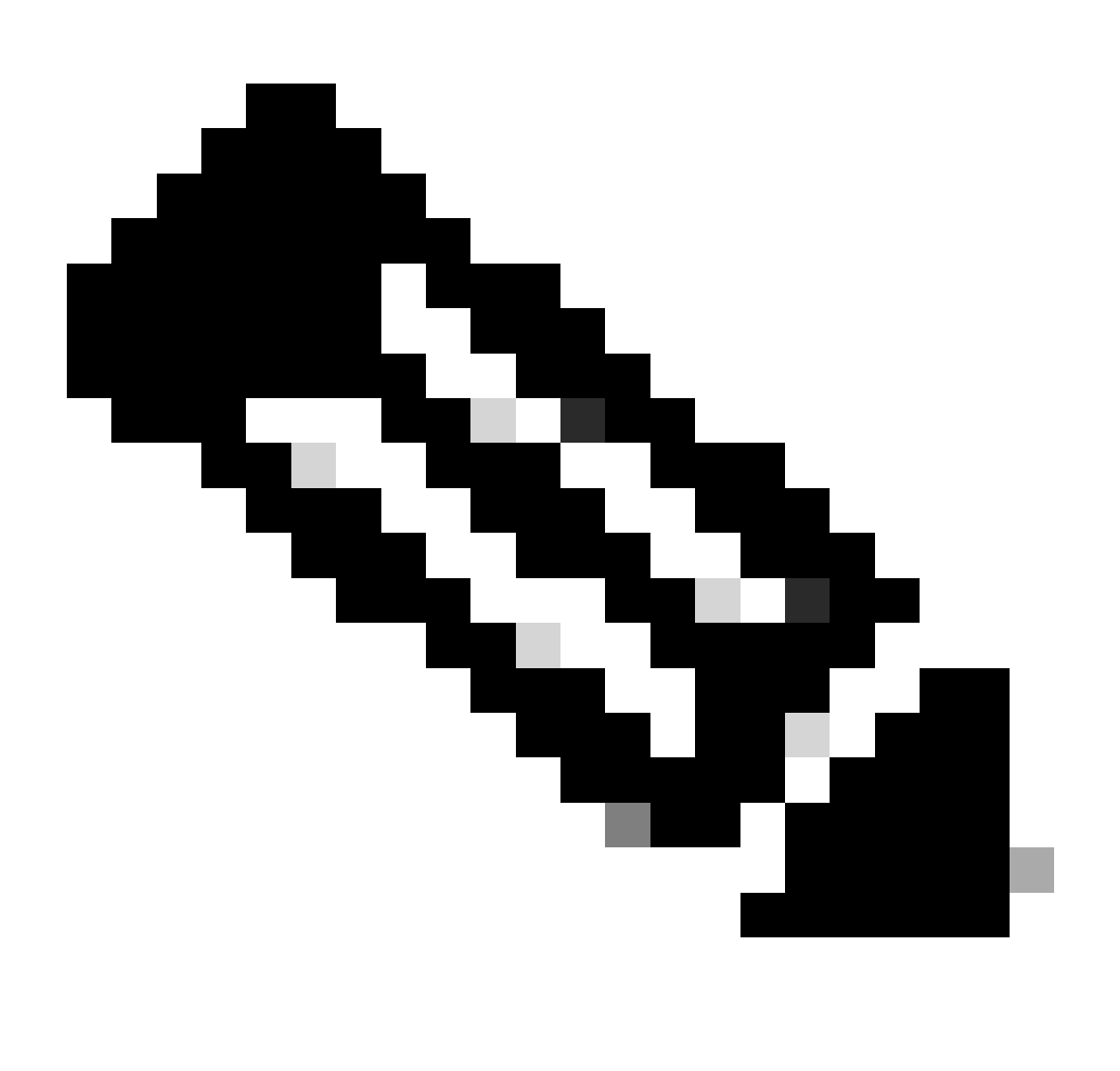

Opmerking: Merk op dat de primaire firewall (firewall-a) de configuratie naar de

8. Sla de configuratie op in de primaire/actieve modus en valideer het schrijfgeheugen op de nieuwe secundaire/stand-by modus. Voorbeeld:

firewall-a/pri/act#write memory Building configuration... Cryptochecksum: ad317407 935a773c 6c5fb66a c5edc342 64509 bytes copied in 9.290 secs (7167 bytes/sec) [OK] firewall-a/pri/act# firewall-b/sec/stby# May 24 2023 15:16:21 firewall-b : %ASA-5-111001: Begin configuration: console writing to memory May 24 2023 15:16:22 firewall-b : %ASA-5-111004: console end configuration: OK May 24 2023 15:16:22 firewall-b : %ASA-5-111008: User 'failover' executed the 'write memory' command. May 24 2023 15:16:22 firewall-b : %ASA-5-111010: User 'failover', running 'N/A' from IP x.x.x.x , executed 'write memory' firewall-b/sec/stby#

#### 9. Controleer of het failover-paar op beide firewalls actief is. Voorbeeld:

firewall-a/pri/act# show failover Failover On Failover unit Primary Failover LAN Interface: sync Port-channel1 (up) Reconnect timeout 0:00:00 Unit Poll frequency 1 seconds, holdtime 15 seconds Interface Poll frequency 5 seconds, holdtime 25 seconds Interface Policy 1 Monitored Interfaces 0 of 1292 maximum MAC Address Move Notification Interval not set Version: Ours 9.12(4)56, Mate 9.12(4)56 Serial Number: Ours JADSERIAL1, Mate JADSERIAL2 Last Failover at: 19:54:29 GMT May 23 2023 This host: Primary - Active Active time: 71564 (sec) slot 0: FPR-2110 hw/sw rev (49.46/9.12(4)56) status (Up Sys) Interface inside (10.0.0.1): Normal (Not-Monitored) Interface outside (10.1.1.1): Normal (Not-Monitored) Interface management (10.2.2.1): Normal (Not-Monitored) Other host: Secondary - Standby Ready Active time: 0 (sec) slot 0: FPR-2110 hw/sw rev (49.46/9.12(4)56) status (Up Sys) Interface inside (10.0.0.2): Normal (Not-Monitored) Interface outside (10.1.1.2): Normal (Not-Monitored) Interface management (10.2.2.2): Normal (Not-Monitored) firewall-b/sec/stby# show failover Failover On Failover unit Secondary

Failover LAN Interface: sync Port-channel1 (up)

Reconnect timeout 0:00:00 Unit Poll frequency 1 seconds, holdtime 15 seconds Interface Poll frequency 5 seconds, holdtime 25 seconds Interface Policy 1 Monitored Interfaces 0 of 1292 maximum MAC Address Move Notification Interval not set Version: Ours 9.12(4)56, Mate 9.12(4)56 Serial Number: Ours JADSERIAL2, Mate JADSERIAL1 Last Failover at: 20:51:27 GMT May 23 2023 This host: Secondary - Standby Ready Active time: 0 (sec) slot 0: FPR-2110 hw/sw rev (49.46/9.12(4)56) status (Up Sys) Interface inside (10.0.0.2): Normal (Not-Monitored) Interface outside (10.1.1.2): Normal (Not-Monitored) Interface management (10.2.2.2): Normal (Not-Monitored) Other host: Primary - Active Active time: 71635 (sec) slot 0: FPR-2110 hw/sw rev (49.46/9.12(4)56) status (Up Sys) Interface inside (10.0.0.1: Normal (Not-Monitored) Interface outide (10.1.1.1): Normal (Not-Monitored) Interface management (10.2.2.1): Normal (Not-Monitored)

## Vervang de primaire firewallfout

1. Controleer of de secundaire firewall actief en online is. Voorbeeld:

firewall-b/sec/act# show failover Failover On Failover unit Secondary Failover LAN Interface: sync Port-channel1 (up) Reconnect timeout 0:00:00 Unit Poll frequency 1 seconds, holdtime 15 seconds Interface Poll frequency 5 seconds, holdtime 25 seconds Interface Policy 1 Monitored Interfaces 0 of 1292 maximum MAC Address Move Notification Interval not set Version: Ours 9.12(4)56, Mate 9.12(4)56 Serial Number: Ours JADSERIAL2, Mate JADSERIAL1 Last Failover at: 19:54:29 GMT May 23 2023 This host: Secondary - Active Active time: 2204 (sec) slot 0: FPR-2110 hw/sw rev (49.46/9.12(4)56) status (Up Sys) Interface inside (10.0.0.1): Normal (Not-Monitored) Interface outside (10.1.1.1): Normal (Not-Monitored) Interface management (10.2.2.1): Normal (Not-Monitored) Other host: Primary - Failed Active time: 0 (sec) slot 0: FPR-2110 hw/sw rev (49.46/9.12(4)56) status (Up Sys) Interface inside (10.0.0.2): Normal (Not-Monitored) Interface outside (10.1.1.2): Normal (Not-Monitored) Interface management (10.2.2.2): Normal (Not-Monitored)

- 2. Sluit de primaire firewall af en verwijder deze fysiek.
- 3. Voeg fysiek de nieuwe primaire firewall toe en schakel deze in.
- 4. Nu, wordt de nieuwe primaire firewall actief met de standaardfabrieksconfiguratie.
- 5. Schakel de failover link in en sluit de failover fysieke link niet. Voorbeeld:

firewall-a/pri/stby#conf t firewall-a/pri/stby#(config)#interface Port-channel1 firewall-a/pri/stby#(config-if)#no shutdown firewall-a/pri/stby#(config)#exit firewall-a/pri/stby#

firewall-b/sec/act#conf t firewall-b/sec/act#(config)#interface Port-channel1 firewall-b/sec/act#(config-if)#no shutdown firewall-b/sec/act#(config)#exit firewall-b/sec/act#

# 6. Configuratie opslaan. Schrijf geheugen op de secundaire/actieve firewall en zorg ervoor dat de failover LAN unit secundair in de opstartconfiguratie is.

Voorbeeld:

firewall-b/sec/act# write memory Building configuration... Cryptochecksum: ad317407 935a773c 6c5fb66a c5edc342

64509 bytes copied in 9.290 secs (7167 bytes/sec) [OK] firewall-b/sec/act# show start | inc unit failover lan unit secondary firewall-b/sec/act#

## 7. Configuratie van failover-opdrachten.

 Op de secundaire/actieve firewall moet u eerst de primaire opdracht van de failover LAN unit instellen om er zeker van te zijn dat de actieve configuratie van de secundaire/actieve firewall naar de nieuwe primaire/stand-by firewall wordt geduwd. Voorbeeld:

firewall-b/sec/act# sh run | inc unit failover lan unit secondary firewall-b/sec/act#

firewall-b/sec/act#conf t firewall-b/sec/act#(config)#failover lan unit primary firewall-b/sec/act#(config)#exit firewall-b/sec/act# sh run | inc unit failover lan unit primary firewall-b/pri/act#

#### b. Valideer de failover-configuratie op beide apparaten. Voorbeeld:

firewall-b/pri/act# sh run | inc fail failover failover lan unit primary failover lan interface sync Port-channel1 failover link sync Port-channel1 failover interface ip sync 10.10.13.9 255.255.255.252 standby 10.10.13.10 no failover wait-disable firewall-b/pri/act#

firewall-a/sec/stby# sh run | inc fail no failover failover lan unit secondary failover lan interface sync Port-channel1 failover link sync Port-channel1 failover interface ip sync 10.10.13.9 255.255.255.252 standby 10.10.13.10 no failover wait-disable firewall-a/sec/stby#

#### 8. Schakel failover in op de nieuwe primaire firewall. Voorbeeld:

firewall-a/sec/stby#conf t firewall-a/sec/stby#(config)#failover firewall-a/sec/stby#(config)#exit firewall-a/sec/stby#

firewall-a/sec/stby# sh run | inc fail failover firewall-a/sec/stby#

## 9. Wacht tot de actieve configuratie op de nieuwe eenheid is gesynchroniseerd en bevestig de juiste failover-status. Voorbeeld:

firewall-b/pri/act# Beginning configuration replication: Sending to mate. End Configuration Replication to mate firewall-b/pri/act# firewall-a/sec/stby# Beginning configuration replication from mate. End configuration replication from mate. firewall-a/sec/stby#

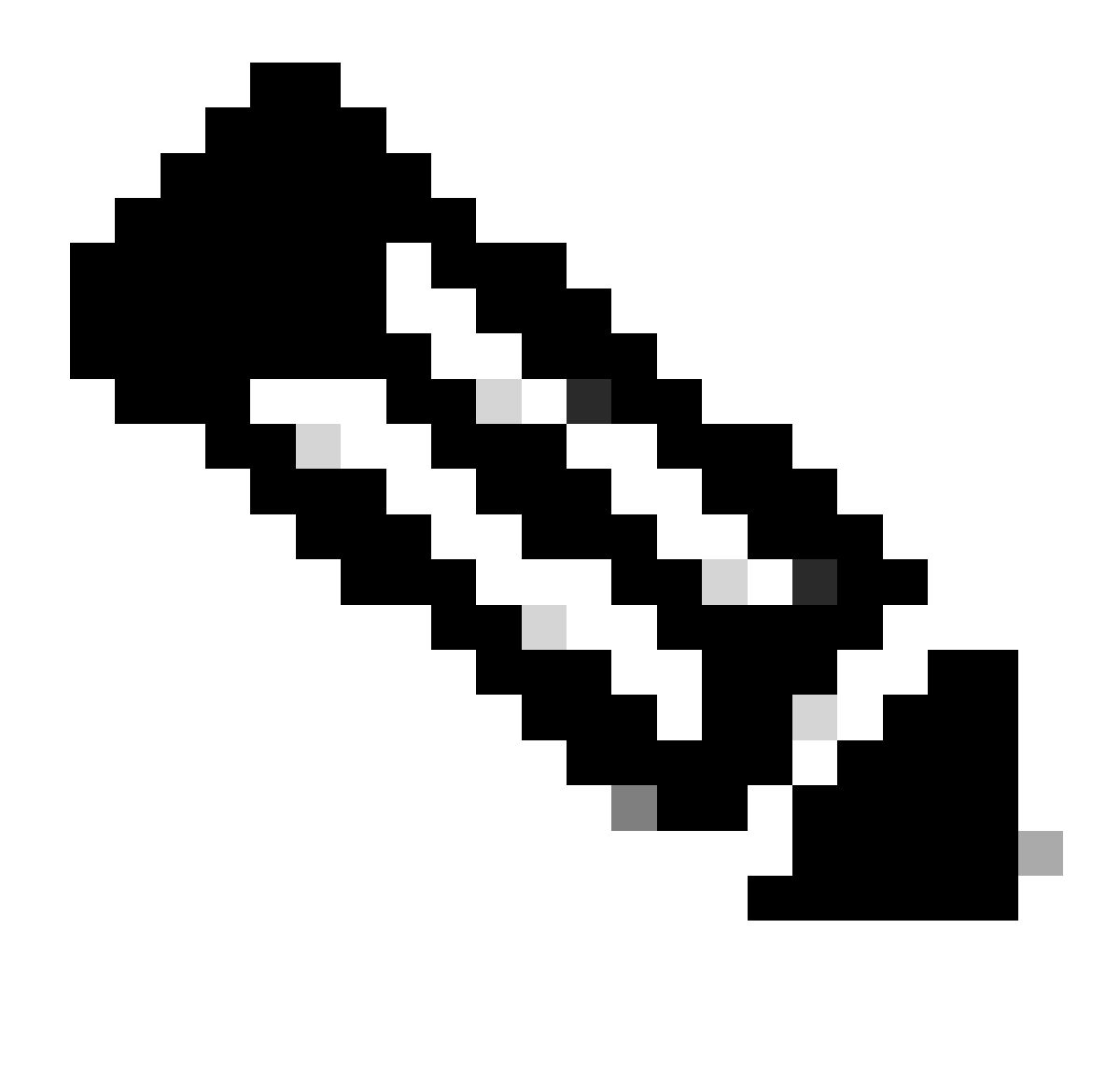

Opmerking: Merk op dat de primaire firewall (firewall-b) de configuratie naar de secundaire firewall (firewall-a) stuurt. Schrijf geen geheugen op de nu primaire/actieve firewall (firewall-b).

10. Herlaad de nu primaire/actieve firewall (firewall-b) zodat deze weer wordt opgestart als de secundaire/stand-by firewall.

firewall-b/pri/act#reload

11. Direct nadat u de opdracht "firewall-b reload" hebt uitgevoerd (wacht 15 seconden), switch u naar de nieuwe Primary Firewall (firewall-a) en voer u de opdracht "failover LAN unit primary" in, gevolgd door schrijfgeheugen.

firewall-a/sec/act#(config)#failover lan unit primary firewall-a/sec/act#(config)#exit firewall-a/sec/act# sh run | inc unit failover lan unit primary firewall-a/pri/act# write memory Building configuration... Cryptochecksum: ad317407 935a773c 6c5fb66a c5edc342

64509 bytes copied in 9.290 secs (7167 bytes/sec) [OK] firewall-a/pri/act# show start | inc unit failover lan unit primary firewall-a/pri/act#

## 12. Wacht tot firewall-b volledig is opgestart en voeg het failover-paar toe als secundair/standby. Voorbeeld:

firewall-a/pri/act# Beginning configuration replication: Sending to mate. End Configuration Replication to mate firewall-a/pri/act# firewall-b/sec/stby# Beginning configuration replication from mate. End configuration replication from mate. firewall-b/sec/stby#

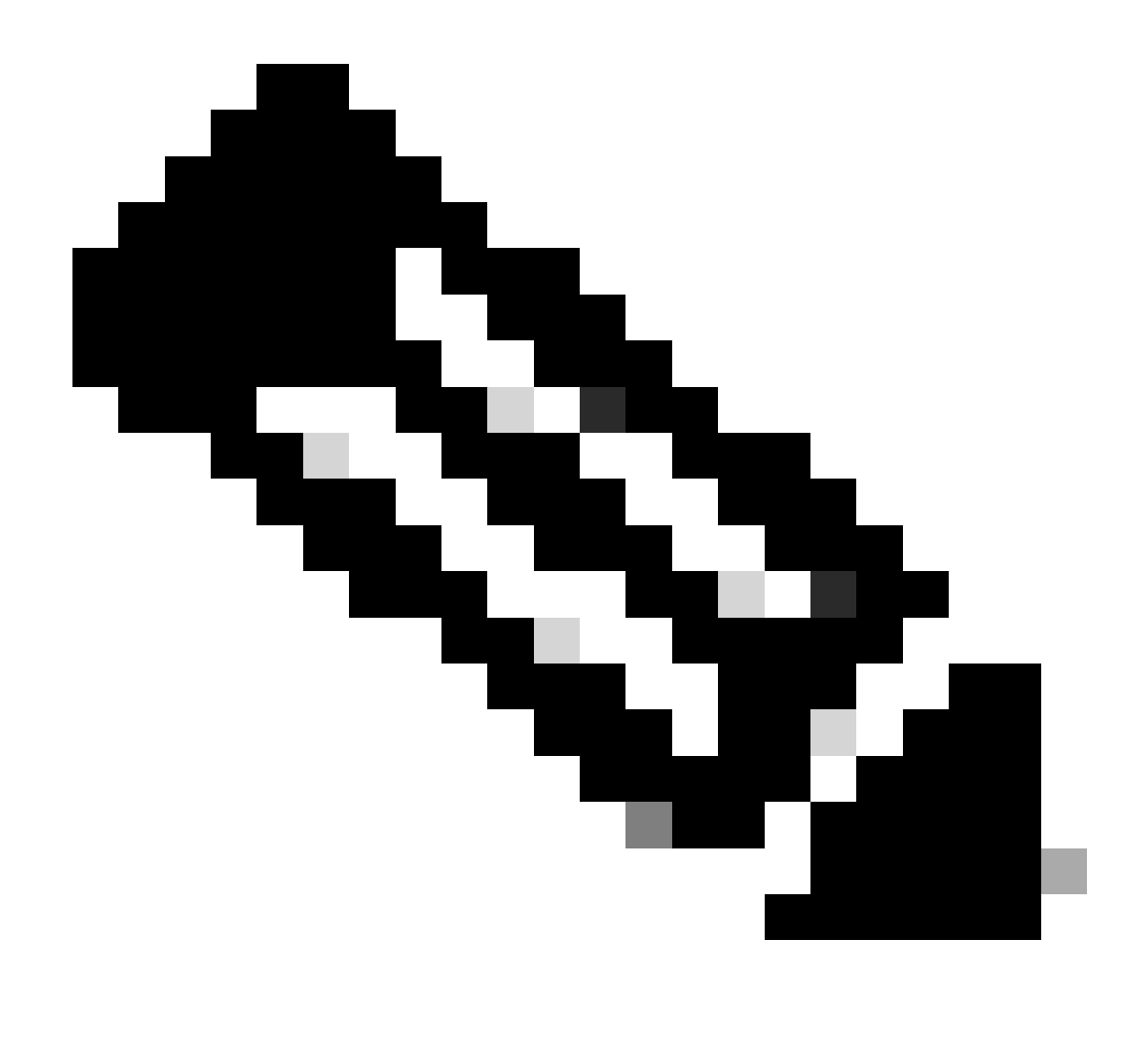

Opmerking: houd er rekening mee dat de primaire firewall (firewall-a) de configuratie naar de secundaire firewall (firewall-b) stuurt.

13. Sla configuratie op, schrijf geheugen op de primaire/actieve, en valideer het schrijfgeheugen op de nieuwe secundaire/stand-by. Voorbeeld:

firewall-a/pri/act#write memory Building configuration... Cryptochecksum: ad317407 935a773c 6c5fb66a c5edc342

64509 bytes copied in 9.290 secs (7167 bytes/sec) [OK] firewall-a/pri/act#

firewall-b/sec/stby# May 24 2023 15:16:21 firewall-b : %ASA-5-111001: Begin configuration: console writing to memory May 24 2023 15:16:22 firewall-b : %ASA-5-111004: console end configuration: OK May 24 2023 15:16:22 firewall-b : %ASA-5-111008: User 'failover' executed the 'write memory' command. May 24 2023 15:16:22 firewall-b : %ASA-5-111010: User 'failover', running 'N/A' from IP x.x.x.x , executed 'write memory' firewall-b/sec/stby#

#### 14. Valideren dat het failover-paar op beide firewalls actief is. Voorbeeld:

firewall-a/pri/act# show failover Failover On Failover unit Primary Failover LAN Interface: sync Port-channel1 (up) Reconnect timeout 0:00:00 Unit Poll frequency 1 seconds, holdtime 15 seconds Interface Poll frequency 5 seconds, holdtime 25 seconds Interface Policy 1 Monitored Interfaces 0 of 1292 maximum MAC Address Move Notification Interval not set Version: Ours 9.12(4)56, Mate 9.12(4)56 Serial Number: Ours JADSERIAL1, Mate JADSERIAL2 Last Failover at: 19:54:29 GMT May 23 2023 This host: Primary - Active Active time: 71564 (sec) slot 0: FPR-2110 hw/sw rev (49.46/9.12(4)56) status (Up Sys) Interface inside (10.0.0.1): Normal (Not-Monitored) Interface outside (10.1.1.1): Normal (Not-Monitored) Interface management (10.2.2.1): Normal (Not-Monitored) Other host: Secondary - Standby Ready Active time: 0 (sec) slot 0: FPR-2110 hw/sw rev (49.46/9.12(4)56) status (Up Sys) Interface inside (10.0.0.2): Normal (Not-Monitored) Interface outside (10.1.1.2): Normal (Not-Monitored) Interface management (10.2.2.2): Normal (Not-Monitored) firewall-b/sec/stby# show failover Failover On Failover unit Secondary Failover LAN Interface: sync Port-channel1 (up) Reconnect timeout 0:00:00 Unit Poll frequency 1 seconds, holdtime 15 seconds Interface Poll frequency 5 seconds, holdtime 25 seconds Interface Policy 1 Monitored Interfaces 0 of 1292 maximum MAC Address Move Notification Interval not set Version: Ours 9.12(4)56, Mate 9.12(4)56 Serial Number: Ours JADSERIAL2, Mate JADSERIAL1 Last Failover at: 20:51:27 GMT May 23 2023 This host: Secondary - Standby Ready Active time: 0 (sec) slot 0: FPR-2110 hw/sw rev (49.46/9.12(4)56) status (Up Sys) Interface inside (10.0.0.2): Normal (Not-Monitored) Interface outside (10.1.1.2): Normal (Not-Monitored) Interface management (10.2.2.2): Normal (Not-Monitored) Other host: Primary - Active Active time: 71635 (sec) slot 0: FPR-2110 hw/sw rev (49.46/9.12(4)56) status (Up Sys) Interface inside (10.0.0.1: Normal (Not-Monitored) Interface outide (10.1.1.1): Normal (Not-Monitored)

Interface management (10.2.2.1): Normal (Not-Monitored)

## Over deze vertaling

Cisco heeft dit document vertaald via een combinatie van machine- en menselijke technologie om onze gebruikers wereldwijd ondersteuningscontent te bieden in hun eigen taal. Houd er rekening mee dat zelfs de beste machinevertaling niet net zo nauwkeurig is als die van een professionele vertaler. Cisco Systems, Inc. is niet aansprakelijk voor de nauwkeurigheid van deze vertalingen en raadt aan altijd het oorspronkelijke Engelstalige document (link) te raadplegen.